## How to Approve Change Requests in STICS

If you received an email with **"IDOE.STICS – Approval Needed"** in the subject line, please follow the steps below:

- Make sure that you already have access to STICS (<u>if you are already in the system, skip</u> <u>to step #2</u>). To get set up in STICS, you should have received an email that will have a link that takes you to a page where you will set up a password. You will then get another email to confirm your account. If you do not receive emails from STICS, please check your spam/junk folder and/or contact IT personnel. If you need more help with this, please contact Heather Meissen at <u>heather.meissen@iowa.gov</u>.
- 2. Once you are in the STICS system, you should see a series of icons on the left-hand side of the screen.

| Iowa Department of           | Education  |             |                  |                                                                                                    |                                                                                                    | EICC | 8 |
|------------------------------|------------|-------------|------------------|----------------------------------------------------------------------------------------------------|----------------------------------------------------------------------------------------------------|------|---|
| Home<br>Good Afternoon, Heat | her!       |             |                  |                                                                                                    |                                                                                                    |      |   |
|                              | Work Queue |             |                  | Announcements                                                                                                    |                                                                                                    |      |   |
|                              | Type 4     | Description | Status<br>ht up! | WELCOME TO STICS<br>Welcome to the State of lowa Curriculum System (STI<br>database includes the state approved courses and pri-<br>colleges. The system also provides a venue for the ap-<br>well as modifications to those programs already press<br>Credit Course and Program Catalog and provides low<br>a complete picture of offered credit content. Various<br>help you with these processes within the dashboard.<br>provided below. Please watch this space for future and<br>STICS. | October 1, 2021<br>ICS) for lows 3: Community Colleges. This<br>ograms among lowa's 15 community<br>proval of new courses and programs as<br>even STICS contains a comprehensive live<br>va colleges with the opportunity to have<br>guidance documents are available<br>A calendar of yearly deadlines is also<br>nnouncements and information about |      |   |

- The first icon (*Dashboard*) will show you all of the tasks that need to be attended to. When you log into STICS, your home screen will default to the *Dashboard* page.
- The second icon (*Change Requests*) will take you to the change requests screen. This is where you can see any change requests that you or another member of your institution submitted.
- The third icon (*Courses*) will show you all of the courses in the common course numbering system.
- The fourth icon (*Configuration*) is where you can add more users at your institution, see your institution's courses, and view/edit/add course blocks.

3. In the *Dashboard*, there should be a box labeled *"Work Queue"*. This is where you will see any change requests that need to be approved by you. For example, if you are a CAO that needs to approve a new Notice of Intent (NOI), you will see the NOI in this list.

| = @    | Iowa Department of Education             |                                                                                                    | State of Iowa |
|--------|------------------------------------------|----------------------------------------------------------------------------------------------------|---------------|
| ۵      | Hame                                     |                                                                                                    |               |
| E      | Good Morning, Heather!                   |                                                                                                    |               |
| 目<br>み | Work Queue                               | Announcements                                                                                                    |               |
| B      | Device Change Request CIP Number 01.0101 | WELCOME TO STICS October 1, 2021                                                                                                    |               |
| ٥      | Showing 1 to 1 of 1 < 1 > 25 / page ∨    | Wetcome to the State of Iowa Curriculum System (STICS) for Iow's Community Colleges. This<br>database includes the state approved courses and programs among loave al 5 community<br>colleges. The system also provides a venue for the approval of new courses and programs as<br>well as modifications to those programs alleway present. STICS contains a comprehensive live<br>Credit Course and Program Callegia and provides our colleges with the opportunity to have<br>a complete picture of othered notification of the course of the course are available to<br>help you with these processes within the dashboard. A clearid or years we dashies also<br>provided below. Please watch this space for future amouncements and information about<br>STICS. |               |
|        |                                          | > View All                                                                                                    |               |

- 4. Click on the specific change request in the "Work Queue" and review the information in the *Details* section.
- 5. After reviewing the change request, the next step is to approve it. On the right-hand side of your screen, you will see a button that will allow you to approve or reject the change request. There is also a box to add comments.

<u>Note</u>: Make sure that you add a comment so that the person who submitted the change request knows why you approved or rejected it.

| = (( | lowa Department of          | Education                              |                                           |          |            |         | State of Iowa |
|------|-----------------------------|----------------------------------------|-------------------------------------------|----------|------------|---------|---------------|
|      | Home   Change Requests   NO | 1000030                                |                                           |          |            |         |               |
|      |                             |                                        |                                           | •        |            |         |               |
|      |                             | Instructions                           |                                           |          |            |         |               |
|      |                             | Please review the following ch         |                                           |          |            |         |               |
|      |                             |                                        |                                           |          |            |         |               |
|      |                             | Change Request Details                 |                                           |          | Comments   |         |               |
|      |                             | Request Type                           | Requesting User St                        | atus     | /          | `       |               |
|      |                             | Notice of Intent                       | Meissen, Heather (hmmeissen@gmail.com) Su | ubmitted | /          |         | \             |
|      |                             | Requested On                           | Approved On                               |          |            | No Data |               |
|      |                             | 2021-11-12T15:00:18.5536717            |                                           |          |            |         |               |
|      |                             |                                        |                                           |          | HM         |         | /             |
|      |                             | Details                                |                                           |          |            | £       | /             |
|      |                             |                                        |                                           |          | X Reject 🗸 | Approve |               |
|      |                             | Program Plan                           |                                           |          |            |         |               |
|      |                             | * What CIP Number is this request for? |                                           |          |            |         |               |
|      |                             | 01.0101 - Agricultural Business and M  | inagement. General.                       | ~        |            |         |               |

6. After you approve or reject a change request, the change request should disappear from the *"Work Queue"* in the *Dashboard*.